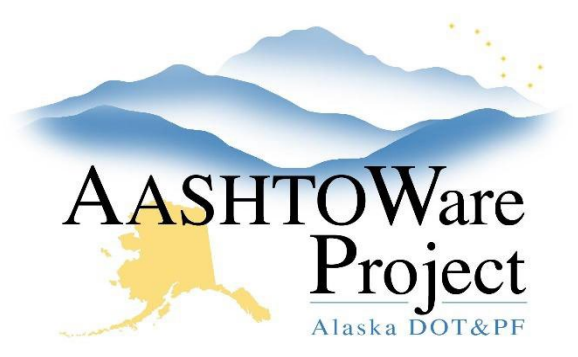

QUICK REFERENCE GUIDE:

# 5.14 Rejecting Bids

## **Background:**

Bids have been analyzed and a determination has been made to reject bids.

#### Roles:

Letting User

## Navigation:

**Proposal Overview** 

- 1. From the Proposal Overview search for and select the proposal.
- 2. Click the **Workflow** tab.
- 3. From the Workflow Phase dropdown, select Award Processing.
- 4. Click Save.
- 5. Navigate to the Bid Letting Summary component by clicking **the Bid** Letting hyperlink.
- 6. In the Award container on the Bid Letting Summary component, enter the date the solicitation was canceled in the **Solicitation Cancelled** field.
- 7. Click Save.
- 8. On the top of the Bid Letting Summary component page, click the **Status** quick link.
- 9. On the Bid Letting Status component, change the Letting Status field to **Bids Rejected**.
- 10. Click Save.
- 11. Expand the Proposal row Actions Menu.
- 12. Click Reject.
  - a. A Reject Bids popup window will appear.

13. Click the **Rejected** checkbox.

14. Click the **Reject Bids** button in the lower right of the popup.

Create Alerts on both the Letting and Proposal page announcing the rejection of bids.

For proposals with bids rejected, reports will show "Bids Rejected" in place of the vendor and no value will appear for the awarded amount.

### Next Steps:

See QRG - Re-Letting a Proposal

If you need further assistance please contact your Module Admin Last Updated December 2023